## Προηγμένες αρχιτεκτονικές υπολογιστών και προγραμματισμός παραλλήλων συστημάτων

LAB-05B. MPI (Μέρος Β') – Εγκατάσταση & Παραμετροποίηση

## Εισαγωγή

- Εγκατάσταση (IDE, GCC Compiler, MPICH2).
- Compiling και linking.
- Συγγραφή προγραμμάτων.
- Εκτέλεση προγραμμάτων.
- Περισσότερες πληροφορίες.
  - William Gropp, Ewing Lusk, and A. Skjellum "Using MPI",
  - Zdzislaw Meglicki "The LAM companion to Using MPI..."
  - Ian Foster "Designing and Building Parallel Programs."
  - <u>MPICH: High performance portable MPI.</u>

# **Εισαγωγή (IDE & Compiler)**

- Οι παρουσιάσεις θα βασιστούν στην ελεύθερη υλοποίηση MPICH2.
- Με βάση το μέρος Α' οι φυσικές γλώσσες που υποστηρίζονται από το MPI είναι οι C, C++ και Fortran.
   Υπάρχει υποστήριξη και για άλλες γλώσσες (Java, Python).
- Για high performance computing  $\theta$ α επιλέξουμε C/C++.
- Θα χρειαστεί να εγκατασταθεί C/C++ compiler.
- Θα επιλέξουμε τον GNU GCC compiler.
- Οι παρουσιάσεις θα γίνουν σε περιβάλλον Windows.
- Πέραν των εγκαταστάσεων, όλα τα υπόλοιπα ισχύουν και για Linux.

## **Εισαγωγή (IDE & Compiler)**

- Απαιτείται και ένας editor για τη συγγραφή και την αποσφαλμάτωση των προγραμμάτων.
- Ακόμα καλύτερα: Integrated Development Environment (IDE).
- Θα επιλέξουμε το Code::Blocks που εγκαθιστά παράλληλα και τον GCC compiler για 32/64 bit συστήματα.
- Ό,τι αναφέρεται από εδώ και στο εξής αφορά σε
   64bit συστήματα (αρχιτεκτονική x64).
- Όλο το απαραίτητο software πρέπει να είναι
   x64. Διαφορετικά θα υπάρξουν ασυμβατότητες.

## Εισαγωγή (IDE & Compiler)

- Ο GCC compiler προέρχεται από τα λειτουργικά συστήματα Linux.
- Ωστόσο, υπάρχει και Windows Version.
- Παρέχεται από το MinGW.
- Δεν θα εγκατασταθεί ξεχωριστά, αλλά σαν μέρος του IDE (βλ. επόμενα).

### Εγκατάσταση Code::Blocks/GCC

Δεκέμβριος 2020: CodeBlocks 20.03.

**Quick links** 

FAQ
Wiki
Forums
Forums (mobile)
Nightlies
Ticket Syst
Browse SV log

built with \_wxWidget

W3C css

**GetFirefox** 

SOURCEFORGE

<u>http://www.codeblocks.org/downloads/26</u>

Windows XP / Vista / 7 / 8.x / 10:

 Από τα διαθέσιμα binary πακέτα θα επιλέξουμε εκείνο που εγκαθιστά και τον GCC compiler.

|         | File                                      | Date        | Download from              |
|---------|-------------------------------------------|-------------|----------------------------|
|         | codeblocks-20.03-setup.exe                | 29 Mar 2020 | FossHUB or Sourceforge.net |
| em<br>N | codeblocks-20.03-setup-nonadmin.exe       | 29 Mar 2020 | FossHUB or Sourceforge.net |
| 1       | codeblocks-20.03-nosetup.zip              | 29 Mar 2020 | FossHUB or Sourceforge.net |
|         | codeblocks-20.03mingw-setup.exe           | 29 Mar 2020 | FossHUB or Sourceforge.net |
| _       | codeblocks-20.03mingw-nosetup.zip         | 29 Mar 2020 | FossHUB or Sourceforge.net |
| s       | codeblocks-20.03-32bit-setup.exe          | 02 Apr 2020 | FossHUB or Sourceforge.net |
|         | codeblocks-20.03-32bit-setup-nonadmin.exe | 02 Apr 2020 | FossHUB or Sourceforge.net |
|         | codeblocks-20.03-32bit-nosetup.zip        | 02 Apr 2020 | FossHUB or Sourceforge.net |
|         | codeblocks-20.03mingw-32bit-setup.exe     | 02 Apr 2020 | FossHUB or Sourceforge.net |
|         | codeblocks-20.03mingw-32bit-nosetup.zip   | 02 Apr 2020 | FossHUB or Sourceforge.net |
|         |                                           |             |                            |

NOTE: The codeblocks-20.03-setup.exe file includes Code::Blocks with all plugins. The codeblocks-20.03-setup-nonadmin.exe file is provided for convenience to users that do not have administrator rights on their machine(s).

## Εγκατάσταση Code::Blocks/GCC

- Εγκαθιστούμε τα πάντα.
- Θέση Code::Blocks:
  - C:\Program Files\CodeBlocks
- Θέση MinGW GCC compiler (binaries):
   C:\Program Files\CodeBlocks\MinGW\bin
- Compilation C προγραμμάτων: gcc.exe
- Compilation C++ προγραμμάτων: g++.exe

## Εγκατάσταση ΜΡΙCΗ2

- Από τις παλαιότερες εκδόσεις του πακέτου:
- <u>https://www.mpich.org/static/downloads/1.4/</u>
- Επιλέγουμε το εκτελέσιμο που εγκαθιστά αυτόματα το πακέτο (<u>mpich2-1.4-win-x86-64.msi</u>).
- Μπορεί να γίνει και εγκατάσταση με compilation του πηγαίου κώδικα (tar.gz). Index of /static/downloads/1.4
- Δεν μας αφορά τώρα.
- Εκτελούμε το msi αφήνοντας τις προτεινόμενες ρυθμίσεις.

| Name                          | Last modified       | <u>Size</u> | <b>Description</b> |
|-------------------------------|---------------------|-------------|--------------------|
| Parent Directory              |                     | -           |                    |
| hydra-1.4.tar.gz              | 24-Apr-2013 20:52   | 2.3M        |                    |
| mpich2-1.4-README.txt         | 24-Apr-2013 20:52   | 40K         |                    |
| 🖶 mpich2-1.4-installguide.pdf | 24-Apr-2013 20:52   | 108K        |                    |
| mpich2-1.4-userguide.pdf      | 24-Apr-2013 20:52   | 119K        |                    |
| mpich2-1.4-win-ia32.msi       | 24-Apr-2013 20:52   | 8.4M        |                    |
| mpich2-1.4-win-x86-64.msi     | 24-Apr-2013 20:52   | 9.4M        |                    |
| mpich2-1.4-windevguide.pdf    | f 24-Apr-2013 20:52 | 140K        |                    |
| n <u>mpich2-1.4.tar.gz</u>    | 24-Apr-2013 20:52   | 19M         |                    |

#### System Configuration

#### Για ευκολία, ορίζουμε στο PATH του συστήματος την τοποθεσία των εκτελέσιμων του MPICH2.

| Ιδιότητες συστήματος                                                                                                    | ×        | Μεταβλητές περιβάλλοντος                                                                    | x                                                                                           | Επεξεργασία μεταβλ                                      | ητής χρήστη                            | ×                     |
|----------------------------------------------------------------------------------------------------|----------|---------------------------------------------------------------------------------------------|---------------------------------------------------------------------------------------------|---------------------------------------------------------|----------------------------------------|-----------------------|
| Προστασία συστήματος Απομακρυσμένη σύνδεση<br>Όνομα υπολογιστή Υλικό Για προχωρημένους<br>Πρέπει να έχετε συνδεθεί ως Administrator για την πραγματοποίηση<br>των περισσότερων από αυτές τις αλλαγές.<br>Επιδόσεις<br>Οπτικά εφέ, χρονοδιάγραμμα επεξεργαστή, χρήση μνήμης και<br>εικονική μνήμη |          | Μεταβλητές χρήστη leo<br><u>Μεταβλητή Τιμή</u><br>ΡΑΤΗ C:\Usen<br>ΤΕΜΡ %USER<br>ΤΜΡ %USER   | s\eo\AppData\Local\Pandoc\;C:<br>PROFILE%\AppData\Local\Temp<br>PROFILE%\AppData\Local\Temp | Ό <u>ν</u> ομα μεταβλητής:<br>Τιμή μ <u>ε</u> ταβλητής: | PATH<br>/PN\bin;C:\PROGRAM FILES<br>OK | S\MPICH2\bin<br>Акиро |
| Ρυθμίσεις                                                                                                    |          | ι<br><u>Δ</u> ημιουργία.                                                                    | <u>Ε</u> πεξεργασία Διαγρα <u>φ</u> ή                                                       |                                                         |                                        |                       |
| Προφίλ χρηστών<br>Ρυθμίσεις επιφάνειας εργασίας σχετικές με τη σύνδεσή σας<br>Ρυθμίσεις                                                                                                    |          | <u>Μεταβλητές συστήματος</u><br><u>Μεταβλητή</u> Τιμή<br>ComSpec C:\Wind<br>FP_NO_HOST_C NO | dows\system32\cmd.exe                                                                       |                                                         |                                        |                       |
| Εκκίνηση και αποκατάσταση<br>Εκκίνηση συστήματος, αποτυχία συστήματος και πληροφορίες<br>αντιμετώπισης σφαλμάτων<br>Ρυθμίσεις                                                                                                    |          | NUMBER_OF_P 8<br>OS Window<br>Path C:\Prog<br>Δημιουργία.                                   | rs_NT<br>ramData\Orade\Java\javapath; ▼<br>Ε <u>π</u> εξεργασία Διαγ <u>ρ</u> αφή           |                                                         |                                        |                       |
| Μεταβλητές περιβάλλοντος<br>ΟΚ Άκυρο Εφαρμο                                                                                                    | )<br>Þγή |                                                                                             |                                                                                             |                                                         |                                        |                       |

## **MPICH2** Configuration

- Η παράλληλη εκτέλεση προγραμμάτων MPI απαιτεί τη χρήση ενός Process Manager (PM).
- Πρόκειται για ειδικό πρόγραμμα «πράκτορα» που δημιουργεί τις παράλληλες διεργασίες και τις διαχειρίζεται αποφασίζοντας ποιος επεξεργαστής θα τις εκτελέσει και πότε.
- Ο βασικός PM είναι ο simple.
- Ωστόσο μπορούμε να ορίσουμε και άλλον PM όπως το smpd.

## **MPICH2** Configuration

 Ανοίγουμε το Windows Command prompt με δικαιώματα διαχειριστή:

smpd -install
mpiexec -remove
mpiexec -register
mpiexec -validate
smpd -status

🔤 Διαχειριστής: C:\Windows\System32\cmd.exe

Microsoft Windows [Ἐκδοση 6.1.7601] Πνευματικά δικαιώματα (c) 2009 Microsoft Corporation. Με επ

```
C:\Windows\system32>smpd -install
```

Stopping MPICH2 Process Manager, Argonne National Lab. MPICH2 Process Manager, Argonne National Lab stopped. MPICH2 Process Manager, Argonne National Lab removed. MPICH2 Process Manager, Argonne National Lab installed.

```
C:\Windows\system32>mpiexec -remove
Account and password removed from the Registry.
```

```
C:\Windows\system32>mpiexec -register
account (domain\user) [CoreI7\leo]:
password:
confirm password:
Password encrypted into the Registry.
```

C:\Windows\system32>mpiexec -validate SUCCESS

C:\Windows\system32>smpd -status smpd running on CoreI7

```
C:\Windows\system32>_
```

#### MPI Hello World

- Δημιουργούμε ένα νέο project στο Code::Blocks (empty project).
- Ορίζουμε όνομα και τοποθεσία.
- Αφήνουμε ως έχουν τα Debug και Release symbols.
- Επιλέγουμε τον GNU GCC Compiler.

| Empty project | ×                                                                                                    | Empty project | ×                                                                                                    |
|---------------|----------------------------------------------------------------------------------------------------|---------------|----------------------------------------------------------------------------------------------------|
| Console       | Please select the folder where you want the new project<br>to be created as well as its title.<br>Project title:<br>MPIProj<br>Folder to create project in:<br>C:\Users\\eo\Documents\cpp_algorithms\\<br>Project filename:<br>MPIProj.cbp<br>Resulting filename:<br>C:\Users\\eo\Documents\cpp_algorithms\\MPIProj\MPIProj | Console       | Please select the compiler to use and which configurations<br>you want enabled in your project.<br>Compiler:<br>ENU GCC Compiler<br>Create "Debug" configuration: Debug<br>Debug" options<br>Output dir.: bin\Debug\<br>Objects output dir.: obj\Debug\<br>Create "Release" configuration: Release<br>Release" options<br>Output dir.: bin\Release\<br>Objects output dir.: obj\Release\<br>Objects output dir.: obj\Release\ |
|               | < <u>B</u> ack <u>N</u> ext > <u>C</u> ancel                                                                                                    |               | < <u>B</u> ack <u>F</u> inish <u>C</u> ancel                                                                                                    |

#### Project Setup

- Mevoù File  $\rightarrow$  New  $\rightarrow$  Empty File.
- Δίνουμε όνομα στο αρχείο (π.χ. main.cpp).
- Επικολλούμε τον κώδικα:

```
#include "mpi.h"
#include <stdio.h>
int main (int argc, char **argv) {
    int rank, size;
    MPI_Init (&argc, &argv);
    MPI_Comm_rank (MPI_COMM_WORLD, &rank);
    MPI_Comm_size (MPI_COMM_WORLD, &size);
    printf ("Hello world! I'm %d of %d\n", rank, size);
    MPI_Finalize ();
    return 0;
}
```

#### Project Setup - Compiler

- Μενού Settings → Compiler...
- Επιλέγουμε GNU GCC Compiler.
- Από την καρτέλα Toolchain executables ελέγχουμε τη θέση του compiler.

| ompiler settings         |                                                                                                    |                                                                                                    |
|--------------------------|----------------------------------------------------------------------------------------------------|----------------------------------------------------------------------------------------------------|
|                          | G                                                                                                    | lobal compiler settings                                                                                                    |
| M                        | Selected compiler                                                                                             |                                                                                                    |
|                          | GNU GCC Compiler                                                                                              | Set as default Copy Rename Delete Reset defaults                                                                                              |
| Global compiler settings | Compiler settings Linker se                                                                                   | ttings Search directories Toolchain executables Custom variables Build options Oth                                                            |
|                          | Compiler's installation dire<br>C:\Program Files\CodeB<br>NOTE: All programs must<br>Program Files Additional | ctory<br>llocks \MinGW \bin Auto-detect<br>exist either in the "bin" sub-directory of this path, or in any of the "Additional paths"<br>Paths |
| Profiler settings        | C compiler:                                                                                                   | gcc.exe                                                                                                    |
| 0.0                      | C++ compiler:                                                                                                 | g++.exe                                                                                                    |
|                          | Linker for dynamic libs:                                                                                      | g++.exe                                                                                                    |
|                          | Linker for static libs:                                                                                       | ar.exe                                                                                                    |
| Batch builds             | Debugger:                                                                                                    | GDB/CDB debugger : Default                                                                                                    |
|                          | Resource compiler:                                                                                            | windres.exe                                                                                                    |
|                          | Make program:                                                                                                 | mingw32-make.exe                                                                                                    |
| ۲                        |                                                                                                    |                                                                                                    |
|                          |                                                                                                    | OK Cancel                                                                                                    |

#### Project Setup - Include Path

- Μενού Project → Build Options...
- Από αριστερά: Debug profile.
- Καρτέλα Search directories.
- Προσθέτουμε το MPICH2 include path:
   C:\Program Files\MPICH2\include
- Κάνουμε το ίδιο και για το Release Profile.

## Project Setup - Include Path (2)

| Project build options       |                                                                                                    |
|-----------------------------|----------------------------------------------------------------------------------------------------|
| MPIProj<br>Debug<br>Release | Selected compiler GNU GCC Compiler                                                                                                    |
|                             | Compiler settings       Linker settings       Search directories       Pre/post build steps       Custom variables       "Make" commands         Compiler       Linker       Resource compiler |
|                             | Add Edit Delete Clear Copy to<br>OK Cancel                                                                                                    |

#### Project Setup - Linker Settings

- Μενού Project → Build Options…
- Από αριστερά: Debug profile.
- Καρτέλα Linker settings.
- Προσθέτουμε την MPICH2 library:
   C:\Program Files\MPICH2\lib\mpi.lib
- Κάνουμε το ίδιο και για το Release Profile.
- Κλείνουμε και κάνουμε build το project.
  - Είτε το Debug, είτε το Release profile, είτε και τα δύο.

### Project Setup - Linker Settings (2)

| ject build option | 15                                                                                        | _ [           |
|-------------------|-------------------------------------------------------------------------------------------|---------------|
| PIProj            | Selected compiler                                                                         |               |
| Debug             | GNU GCC Compiler                                                                          |               |
| Release           |                                                                                           |               |
|                   | Compiler settings Linker setungs Search directories Pre/post build steps Custom variables | Make commands |
|                   | Policy: Append target options to project options                                          |               |
|                   |                                                                                           |               |
|                   | Link libraries: Other linker options:                                                     |               |
|                   | C: \Program Files \MPICH2 \lib \mpi.lib                                                   | <u></u>       |
|                   |                                                                                           |               |
|                   |                                                                                           |               |
|                   |                                                                                           |               |
|                   |                                                                                           |               |
|                   |                                                                                           |               |
|                   |                                                                                           |               |
|                   |                                                                                           |               |
|                   |                                                                                           |               |
|                   |                                                                                           |               |
|                   |                                                                                           |               |
|                   |                                                                                           |               |
|                   |                                                                                           |               |
|                   |                                                                                           |               |
|                   |                                                                                           |               |
|                   | Add Edit Dolete Clear                                                                     |               |
|                   |                                                                                           | ▼<br> ►       |
|                   |                                                                                           |               |
|                   | Linker executable: Auto detect                                                            |               |
|                   |                                                                                           |               |
|                   |                                                                                           |               |
|                   | <u>QK</u> <u>C</u> ancel                                                                  |               |

## Εκτέλεση προγράμματος ΜΡΙ

- Μπορούμε να εκτελέσουμε το πρόγραμμα απευθείας από το Code::Blocks.
- Mενού Build → Build and Run
   'Η απλά F9.
- Με τον τρόπο αυτό το πρόγραμμα θα εκτελείται πάντα χρησιμοποιώντας μόνο μία process.
- Αν και χρήσιμο για debugging, δεν είναι αυτό που θέλουμε.

   C:Users\leo\Documents\cpp\_algorithms\MPIProj\bin\Release\MPIProj.exe

Process returned 0 (0x0) execution time : 0.020 s Press any key to continue.

#### Εκτέλεση προγράμματος MPI (mpiexec)

- Ανοίγουμε το command prompt με δικαιώματα διαχειριστή.
- Εκτελούμε την εντολή
  - mpiexec -n <πλήθος διεργασιών> <εκτελέσιμο>

#### 🔤 Διαχειριστής: C:\Windows\System32\cmd.exe

```
Microsoft Windows [Έκδοση 6.1.7601]
Πνευματικά δικαιώματα (c) 2009 Microsoft Corporation. Με επιφύλαξη κάθε νόμιμου δικαιώματος.
C:\Windows\system32>mpiexec -n 2 C:\Users\leo\Documents\cpp_algorithms\MPIProj\bin\Release\MPIProj.exe
Hello world! I'm 0 of 2
Hello world! I'm 1 of 2
C:\Windows\system32>mpiexec -n 8 C:\Users\leo\Documents\cpp_algorithms\MPIProj\bin\Release\MPIProj.exe
Hello world! I'm 7 of 8
Hello world! I'm 7 of 8
Hello world! I'm 3 of 8
Hello world! I'm 3 of 8
Hello world! I'm 5 of 8
Hello world! I'm 6 of 8
Hello world! I'm 6 of 8
Hello world! I'm 6 of 8
Hello world! I'm 6 of 8
Hello world! I'm 6 of 8
```

## Παράμετροι mpiexec

- Η παράμετρος hosts μας λέει σε ποιους υπολογιστές να τρέξουμε τις διεργασίες. Πχ.
  - mpiexec -hosts 3 <μηχανή1> 3 <μηχανή2> 4 <μηχανή3> 1 <εκτελέσιμο>
- Εκτελεί το πρόγραμμα σε τρεις μηχανές: στη «μηχανή1» θα τρέξουν 3 διεργασίες, στη «μηχανή2» θα τρέξουν 4 διεργασίες και στη «μηχανή3» 1 διεργασία.
- Το MPI μπορεί να τρέξει σε ένα μόνο μηχάνημα όλες τις διεργασίες. Καταργεί ουσιαστικά τον παραλληλισμό – αλλά πολύ χρήσιμο για debugging όταν δεν υπάρχει διαθέσιμο cluster.
  - mpiexec -localonly <πλήθος διεργασιών> <εκτελέσιμο>